## การติดตั้งใบรับรองอิเล็กทรอนิกส์ User Certificate

 ไปที่โฟลเดอร์ที่จัดเก็บไฟล์ใบรับรองอิเล็กทรอนิกส์ User Certificate เพื่อทำการติดตั้งใบรับรอง อิเล็กทรอนิกส์ User Certificate แล้วทำการคลิกขวาที่ชื่อไฟล์ชื่อ NU Account ลงท้ายด้วยนามสกุล .P12 แล้วคลิกที่เมนูคำสั่ง Install PFX

| Name             |               | Status          | Date modified  | Туре                 | Size  |
|------------------|---------------|-----------------|----------------|----------------------|-------|
| ~ Today          |               |                 |                |                      |       |
| 🎿 t@nu.ac.ti     | h             | a               | 6/7/2566 11-44 | Personal Informati   | 6 K8  |
| TUCTrustedCert   | % O Ø         | Ū               |                | Security Certificate | 2 KB  |
| TUCTrustedCert   | 🌀 Open        |                 | Enter          | Adobe Acrobat Fo     | 17 KB |
| 📁 TUCTrustedCert | Copen with    |                 | >              | Compressed (zipp     | 11 KB |
|                  | Install PFX   |                 |                |                      |       |
|                  | Add to Favo   | orites          |                |                      |       |
|                  | Compress t    | o ZIP file      |                |                      |       |
|                  | Copy as pat   | :h              | Ctrl+Shift+C   |                      |       |
|                  | Properties    |                 | Alt+Enter      |                      |       |
|                  | G Always keep | o on this devic | :e             |                      |       |
|                  | Free up spa   | ce              |                |                      |       |
|                  | Share with    | Skype           |                |                      |       |
|                  | Show more     | options         | Shift+F10      |                      |       |
|                  |               |                 |                |                      |       |

2. คลิกที่ปุ่ม Next

| ~ | 🛃 Certificate Import Wizard                                                                                                    | × |
|---|----------------------------------------------------------------------------------------------------|---|
|   | Welcome to the Certificate Import Wizard                                                                                                    |   |
|   | This wizard helps you copy certificates, certificate trust lists, and certificate revocation lists from your disk to a certificate store.<br>A certificate, which is issued by a certification authority, is a confirmation of your identity and certificate is formation of your identity. |   |
|   | Store Location                                                                                                    |   |
|   | O Local Machine To continue, click Next.                                                                                                    |   |
|   |                                                                                                    |   |
|   | Next Cance                                                                                                    | 2 |

3. คลิกที่ปุ่ม Next

| ile to Import                 |                           |                                  |               |
|-------------------------------|---------------------------|----------------------------------|---------------|
| Specify the file you          | want to import.           |                                  |               |
| Fie comer                     |                           |                                  |               |
| rie name:<br>sonal\เอกสารสำคั | ing/Digital Signature/CA/ | @nu.ac.th.p12                    | Browse        |
| Note: More than o             | ne certificate can be sto | red in a single file in the foll | owing formats |
| Personal Inform               | ation Exchange- PKCS #    | 12 (.PFX,.P12)                   |               |
| Cryptographic N               | lessage Syntax Standar    | d-PKCS #7 Certificates (.P       | 7B)           |
| Microsoft Serial              | zed Certificate Store (.S | ST)                              |               |
|                               |                           |                                  |               |
|                               |                           |                                  |               |
|                               |                           |                                  |               |
|                               |                           |                                  |               |

ใส่ Password ของไฟล์ใบรับรองอิเล็กทรอนิกส์ User Certificate ที่ได้ตั้งค่าไว้ในขั้นตอนการขอใบรับรอง
 อิเล็กทรอนิกส์ (Digital Certificate) และคลิกตัวเลือก ✓ ตามภาพ จากนั้นคลิกที่ปุ่ม Next

| ←                                                                                                    |
|----------------------------------------------------------------------------------------------------|
| Private key protection<br>To maintain security, the private key was protected with a password.                                                |
| Type the password for the private key.                                                                                                    |
| Password:                                                                                                    |
| Display Password                                                                                                    |
| Import options:                                                                                                    |
| Enable strong private key protection. You will be prompted every time the<br>private key is used by an application if you enable this option. |
| Mark this key as exportable. This will allow you to back up or transport your<br>keys at a later time.                                        |
| Protect private key using virtualized-based security(Non-exportable)                                                                          |
| Indude all extended properties.                                                                                                    |
| 2                                                                                                    |
| Next Cancel                                                                                                    |

5. คลิกที่ปุ่ม Next

| Certificate Store               |                                                                          |
|---------------------------------|--------------------------------------------------------------------------|
| Certificate store               | s are system areas where certificates are kept.                          |
| Windows can au the certificate. | tomatically select a certificate store, or you can specify a location fi |
| O Automatic                     | ally select the certificate store based on the type of certificate       |
| O Place all c                   | ertificates in the following store                                       |
| Certificat                      | e store:                                                                 |
|                                 | Browse                                                                   |
|                                 |                                                                          |
|                                 |                                                                          |
|                                 |                                                                          |
|                                 |                                                                          |
|                                 |                                                                          |

6. คลิกที่ปุ่ม Finish

| ← 😺 Certificate Import Wizard                                     |                                                           | × |  |
|-------------------------------------------------------------------|-----------------------------------------------------------|---|--|
| Completing the 0                                                  | Certificate Import Wizard                                 |   |  |
| The certificate will be impor                                     | ted after you dick Finish.                                |   |  |
| You have specified the following settings:                        |                                                           |   |  |
| Certificate Store Selected Automatically determined by the wizard |                                                           |   |  |
| Content                                                           | PFX                                                       |   |  |
| File Name                                                         | C:\Users\thanawat\OneDrive - Naresuan University\My Persc |   |  |
|                                                                   |                                                           |   |  |
|                                                                   |                                                           |   |  |
|                                                                   |                                                           |   |  |
|                                                                   |                                                           |   |  |
|                                                                   |                                                           |   |  |
|                                                                   |                                                           |   |  |
|                                                                   |                                                           |   |  |
|                                                                   |                                                           |   |  |
|                                                                   |                                                           |   |  |
|                                                                   |                                                           |   |  |
|                                                                   | Finish Cance                                              |   |  |

7. คลิกปุ่ม OK

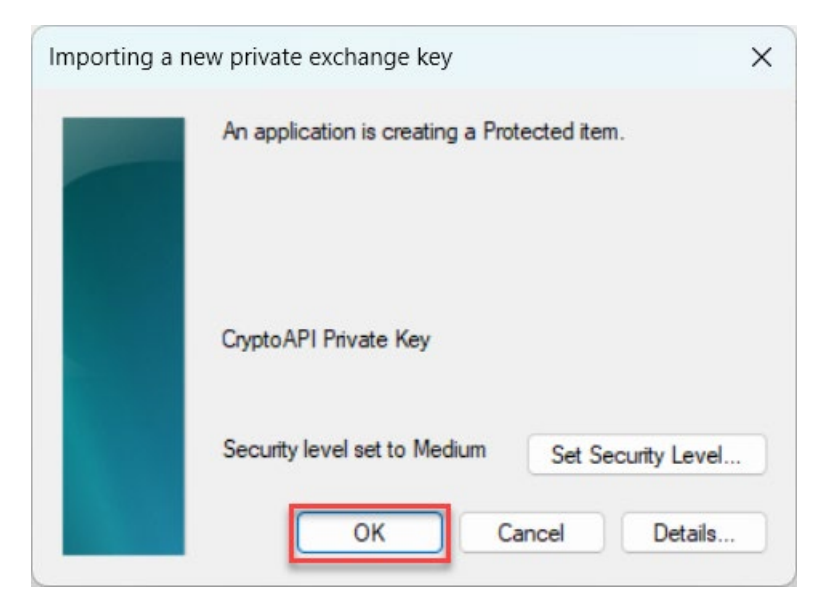

8. คลิกปุ่ม OK

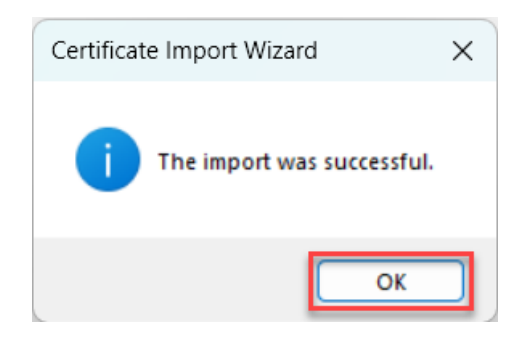

9. เสร็จสิ้นการติดตั้ง User Certificate